## Jak propojit 2N GSM bránu s IP pobočkovou ústřednou

Toto FAQ vás naučí jak připojit vaši GSM bránu k vaší IP pobočkové ústředně. Pokud vám po nastavení brány podle tohoto FAQ neprochází odchozí hovory, podívejte se na naše FAQ jak správně routovat hovory podle odchozího čísla (<u>Směrování do GSM/UMTS - volba SIM podle</u> <u>volaného čísla</u> - prozatím pouze v anglickém jazyce). Je možné, že číslo, které vytáčíte, neodpovídá číslovacímu plánu nastavenému ve vaší bráně a ta hovor odmítne.

Všechny 2N GSM brány je možné připojit k IP pobočkové ústředně, která podporuje SIP-ové hovory.

GSM bránu je možné připojit dvěma způsoby - pomocí SIP trunku a pomocí SIP proxy. Veškeré nastavení brány je děláno přes webové rozhraní.

## SIP trunk

Pro připojení vaší brány pomocí SIPového trunku k vaší IP pobočkové ústředně, přihlaste se do webového rozhraní vaší brány a jděte do části **Nastavení brány -> VoIP parametry** a posuňte se na stránce až na její spodní okraj. Na spodním okraji stránky naleznete tabulku **IP adres**.

Vyplňte tuto tabulku podle obrázku níže, kde:

- IP adresa VoIP karty je IP adresa VoIP karty (tato IP adresa musí být vyplněna, jinak vám hovoru nebudou správně fungovat, prosím ujistěte se, že máte VoIP kartu připojenou do sítě)
- SIP proxy (IP->GSM) je IP adresa vaší IP pobočkové ústředny. Upřesněte prosím port na kterém bude vaše brána naslouchat po příchozí SIP komunikaci (v továrním nastavení je to port 5060)
- **SIP proxy (GSM->IP)** je IP adresa vaší IP pobočkové ústředny. Upřesněte prosím port na kterém bude vaše brána **odesílat** SIP komunikaci (v továrním nastavení je port **5060**)

| 2N <sup>®</sup> Sta                                                                                                    | rGate<br>Gateway   SIM Client                                                                                                    | L<br>Messaging   Mon                                                                                                    | Ga                                             | EN CZ ES<br>teway                                                            |
|----------------------------------------------------------------------------------------------------|----------------------------------------------------------------------------------------------------|----------------------------------------------------------------------------------------------------|------------------------------------------------|------------------------------------------------------------------------------|
| Gateway control                                                                                                    | IP addresses                                                                                                    |                                                                                                    |                                                | -                                                                            |
| System parameters     VolP parameters     SSM basic parameters     GSM basic parameters     GSM groups     assignment     GSM outgoing groups     GSM incoming groups     Prefixes     LCR table     CLIP Routing table     Ethernet configuration     Login configuration     Web configuration     Report configuration | VoIP board:<br>SIP proxy (IP->GSM):<br>- alternative 1:<br>- alternative 2:<br>- alternative 3:<br>- alternative 3:<br>- alternative 4:<br>- alternative 5:<br>- alternative 6:<br>- alternative 6:<br>- alternative 7:<br>- alternative 8:<br>- no reply on other IP addresses requests:<br>SIP proxy (GSM->IP):<br>SIP registrar:<br>NAT firewall:<br>STUN server:<br>Next STUN server request (60-6553, 0=off) [s]: | 192.168.50.29<br>192.168.50.5<br>0.0.0.0<br>0.0.0<br>0.0.0<br>0.0.0<br>0.0.0<br>0.0.0<br>0.0.0<br>0.0.0<br>0.0.0<br>192.168.50.5<br>0.0.0<br>192.168.50.5<br>0.0.0<br>0.0.0<br>0.0.0<br>0.0.0<br>0.0.0<br>0.0.0<br>0.0.0<br>0.0.0<br>0.0.0 | : 5060<br>: 5060<br>: 5060<br>: 5060<br>: 3478 | Set default port<br>Set default port<br>Set default port<br>Set default port |
| Logout ①                                                                                                    | Tones generated to VoIP<br>Ring tone to VoIP:                                                                                                    | From GSM                                                                                                    | •                                              |                                                                              |

Přejděte do části **Nastavení brány -> Módy portů** a změňte parametr pro **GSM** na *Směrovat všechny příchozí hovory do GSM* a parametr pro **VoIP** na *Směrovat všechny příchozí hovory do GSM* 

| Gateway control        | Port modes |                                        |    |
|------------------------|------------|----------------------------------------|----|
| Gateway configuration  |            |                                        |    |
| System parameters      | GSM:       | Route all incoming calls to VoIP       | ۲. |
| VolP parameters        | ISDN PRI1: | Use LCR table or PRI2 as fallback port |    |
| ISDN parameters        | ISDN PRI2: | Route all incoming calls to ISDN PRI1  | ۲  |
| Port modes             | VoIP:      | Route all incoming calls to GSM        | •  |
| # GSM basic parameters | ·          |                                        |    |
| GSM groups             |            |                                        |    |

Přejděte do části Nastavení brány -> GSM odchozí skupiny a změňte Způsob zpracování příchozích hovorů na Přijmout příchozí hovor + oznamovací tón

| Mode: | Accept incoming calls + dialtone                                                                   |    |
|-------|----------------------------------------------------------------------------------------------------|----|
|       | (Call number by CLIP Routing table, List of called numbers on<br>none or answer and wait for DTMF) | DF |

V

Pro nastavení směrování odchozích hovorů si přečtěte naše FAQ <u>Směrování do GSM/UMTS - volba SIM</u> podle volaného čísla (prozatím pouze v anglickém jazyce)

Jako poslední věc si zkontrolujte hardware vaší brány

- •
- Připojte Ethernetový port CPU do vaší sítě. Připojte Ethernetový port VoIP karty do vaší sítě.
- Vyndejte GSM karty z vaší brány, vsuňte SIM karty do držáků na GSM kartě, zastrčte GSM kartu zpět do brány.
- Připojte antény ke všem GSM kartám.

## **SIP proxy**

Vaší bránu můžete připojit k vaší IP pobočkové ústředně jako SIP stanici pomocí SIP proxy

K nastavení této funkce postupujte podle následujících kroků:

 přejděte do Konfigurace brány -> VoIP parametry a v sekci SIP registrace vyplňte informace, pod kterými se bude vaše brána registrovat k vaší pobočkové ústředně jako SIP stanice (tyto informace musí souhlasit s nastavením ve vaší pobočkové ústředně)

| VolP parameters        | Use SIP over ICP for calls:  |              |              |
|------------------------|------------------------------|--------------|--------------|
| ISDN parameters        | SIP registration             |              |              |
| GSM basic parameters   |                              |              |              |
| * GSM groups           | Registration expires [s]:    | 600          |              |
| assignment             | Reatempt registration [s]:   | 10           |              |
| GSM outgoing groups    | Registration domain (realm): | 192 168 50 5 |              |
| • GSM incoming groups  | Coller ID:                   | 100          |              |
| Prefixes               |                              | 100          |              |
| LCR table              | Username:                    | 100          | (Write only) |
| CLIP Routing table     | Password:                    | 100          | (Write only) |
| Ethernet configuration | Voice parameters             |              |              |

2 přejděte dolu na konec stránky kde najdete tabulku IP adresy

- IP adresa VoIP karty je IP adresa VoIP karty (tato IP adresa musí být vyplněna, jinak vám hovoru nebudou správně fungovat, prosím ujistěte se, že máte VoIP kartu připojenou do sítě)
- SIP proxy (IP->GSM) je IP adresa vaší IP pobočkové ústředny. Upřesněte prosím port na kterém bude vaše brána naslouchat po příchozí SIP komunikaci (v továrním nastavení je to port 5060)
- **SIP proxy (GSM->IP)** je IP adresa vaší IP pobočkové ústředny. Upřesněte prosím port na kterém bude vaše brána **odesílat** SIP komunikaci (v továrním nastavení je port **5060**)

• **SIP registrar** je adresa vaší IP pobočkové ústředny. Upřesněte port na kterém vaše pobočková ústředna naslouchá pa žádostech o SIP registraci (v továrním nastavení je port **5060**).

| TELECOMMUNICATIONS<br>ateway control<br>ateway configuration | Gateway   SIM Clier                            | nt   Messaging   Monitori | Gateway                  |
|--------------------------------------------------------------|------------------------------------------------|---------------------------|--------------------------|
| TELECOMMUNICATIONS                                           | Gateway   SIM Clier                            | nt   Messaging   Monitori | ing   Utils   Management |
| TELECOMMUNICATIONS<br>ateway control<br>ateway configuration | Gateway   SIM Clier                            | nt   Messaging   Monitori | ing   Utils   Management |
| Sateway control                                              |                                                |                           |                          |
| Gateway configuration                                        |                                                |                           |                          |
| Sateway configuration                                        | ID addrogge                                    |                           |                          |
| - 0                                                          | ir autresses                                   |                           |                          |
| <ul> <li>System parameters</li> </ul>                        | VoIP board:                                    | 192 168 50 29             |                          |
| Voir parameters                                              | SIP proxy (IP->GSM):                           | 192,168,50,5              | : 5060 Set default port  |
| GSM basic parameters                                         | - alternative 1                                | 0.0.0                     |                          |
| GSM groups                                                   | - alternative 2:                               | 0.0.0                     |                          |
| assignment                                                   | - alternative 3:                               | 0.0.0.0                   |                          |
| GSM outgoing groups                                          | - alternative 4:                               | nnnn                      |                          |
| GSM incoming groups                                          | - alternative 5:                               | 0000                      |                          |
| Prefixes                                                     | - alternative 6:                               | <u></u>                   |                          |
| LCR table                                                    | - alternative 7                                | 1000                      |                          |
| CLIP Routing table                                           | - alternative 8:                               | nnnn                      |                          |
| Ethernet configuration                                       | - no reply on other IP addresses requests:     |                           |                          |
| Login configuration                                          | SIP proxy (GSM->IP);                           | 192 168 50 5              | 5060 Set default port    |
| Web configuration                                            | SIP registrar:                                 | 192, 168, 50, 5           | 5060 Set default port    |
| <ul> <li>Report configuration</li> </ul>                     | NAT firewall:                                  | 0.0.0                     |                          |
|                                                              | STUN server:                                   | 0.0.0.0                   | 3478 Set default port    |
|                                                              | Next STUN server request (60-6553, 0=off) [s]: | 600                       |                          |
|                                                              | Tones generated to VoIP                        |                           |                          |
|                                                              | Ring tone to VoIP:                             | From GSM •                |                          |
|                                                              |                                                |                           |                          |

 Přejděte do části Nastavení brány -> Módy portů a změňte parametr pro GSM na Směrovat všechny příchozí hovory do GSM a parametr pro VoIP na Směrovat všechny příchozí hovory do GSM

| Gateway control        | Port modes |                                        |   |
|------------------------|------------|----------------------------------------|---|
| Gateway configuration  |            |                                        |   |
| System parameters      | GSM:       | Route all incoming calls to VoIP       | • |
| VolP parameters        | ISDN PRI1: | Use LCR table or PRI2 as fallback port |   |
| ISDN parameters        | ISDN PRI2: | Route all incoming calls to ISDN PRI1  | ۲ |
| Port modes             | VoIP:      | Route all incoming calls to GSM        |   |
| # GSM basic parameters |            |                                        |   |
| GSM groups             |            |                                        |   |

Přejděte do části **Nastavení brány -> GSM odchozí skupiny** a změňte **Způsob zpracování příchozích hovorů** na *Přijmout příchozí hovor + oznamovací tón* 

| ode: | Accept incoming calls + dialtone                                                       | T             |
|------|----------------------------------------------------------------------------------------|---------------|
|      | (Call number by CLIP Routing table, List of calle<br>none or answer and wait for DTMF) | ed numbers or |

 Pro nastavení směrování odchozích hovorů si přečtěte naše FAQ <u>Směrování do GSM/UMTS - volba</u> <u>SIM podle volaného čísla</u> (prozatím pouze v anglickém jazyce)

Jako poslední věc si zkontrolujte hardware vaší brány

- Připojte Ethernetový port CPU do vaší sítě. Připojte Ethernetový port VoIP karty do vaší sítě.
- Vyndejte GSM karty z vaší brány, vsuňte SIM karty do držáků na GSM kartě, zastrčte GSM kartu zpět do brány.
- Připojte antény ke všem GSM kartám.